# Configuratie van clusters op Cisco FirePOWER 7000 en 8000 Series-apparaten

# Inhoud

Inleiding Voorwaarden Vereisten Gebruikte componenten Configuratie Een cluster toevoegen Een cluster toevoegen Een cluster breken De staat delen Probleemoplossing Apparaat is niet goed ingesteld Alle leden van de HA moeten over actuele beleidslijnen beschikken Verwante documenten

# Inleiding

Clustering van apparaat voorziet in redundantie van configuratie- en netwerkfunctionaliteit tussen twee apparaten of stapels. Dit artikel beschrijft hoe u de clustering kunt configureren op Cisco Firepower 7000 en 8000 Series apparaten.

# Voorwaarden

Voordat u probeert een cluster op te zetten, moet u bekend zijn met verschillende functies van clustering. Cisco raadt u aan het gedeelte <u>Cluster</u> Devices van de FireSIGHT System-gebruikershandleiding voor meer informatie te lezen.

## Vereisten

Beide inrichtingen moeten de volgende identieke onderdelen hebben:

- Dezelfde hardwaremodellen
   Opmerking: Een stapel en één apparaat kunnen niet in een cluster worden geconfigureerd. Ze moeten in stapels van hetzelfde type of twee soortgelijke afzonderlijke apparaten zijn.
- Dezelfde netwerkmodules (Netmod) in exact dezelfde slots
   Opmerking: Stapelnetwerken worden niet in aanmerking genomen bij het controleren van de vereisten voor een cluster. Ze worden beschouwd als hetzelfde als een lege sleuf.
- 3. Dezelfde vergunningen en moeten exact hetzelfde zijn. Als een apparaat een extra licentie heeft, kan het cluster niet worden gevormd.
- 4. Dezelfde softwareversies
- 5. Dezelfde VDB-versies

6. Hetzelfde NAT-beleid (indien geconfigureerd)

### Gebruikte componenten

- Twee Cisco Firepower 7010 bij versie 5.4.0.4
- FireSIGHT Management Center 5.4.1.3

**Opmerking**: de informatie in dit document is gemaakt van de apparatuur in een specifieke labomgeving. Alle apparaten die in dit document worden beschreven, hadden een opgeschoonde (standaard)configuratie. Als uw netwerk live is, moet u de potentiële impact van elke opdracht begrijpen.

# Configuratie

### Een cluster toevoegen

1. Navigeer naar apparaat > Apparaatbeheer.

2. Selecteer de apparaten die u wilt groeperen. Selecteer rechts boven op de pagina de vervolgkeuzelijst **Toevoegen**.

#### 3. Selecteer Add Cluster.

|                                                        |                               |               |                                     | By Group 💙                |            | Add        | •  |
|--------------------------------------------------------|-------------------------------|---------------|-------------------------------------|---------------------------|------------|------------|----|
| Name                                                   | License Type                  | Health Policy | System Policy                       | Access Control Policy     | 0          | Add Device | e  |
| ⊿ 🥵 Ungrouped (4)                                      |                               |               |                                     |                           |            | Add Group  | er |
| 10.5.4.3<br>10.5.4.3 - Virtual Device 64bit - v5.4.0.3 | Protection, Control, Malware, | Stack Test    | Initial_System_Policy 2015-07-23 21 | 1 Default Access Control  | 0          | Add Stack  |    |
| 192.0.2.112<br>192.0.2.112 - 3D7010 - v5.4.0.3         | Protection, Control, Malware, | Stack Test    | Initial System Policy 2015-07-23 21 | 14 Default Access Control | <b>⊘</b> 6 | 2          |    |
| 192.0.2.152<br>192.0.2.152 - 3D7010 - v5.4.0.3         | Protection, Control, Malware, | Stack Test    | Initial System Policy 2015-07-23 21 | 14 Default Access Control | ✓ 4        | 2          |    |

4. Het pop-upvenster **Add Cluster** verschijnt. U ziet het volgende scherm. Geef de IP-adressen van de actieve en back-upapparaten op.

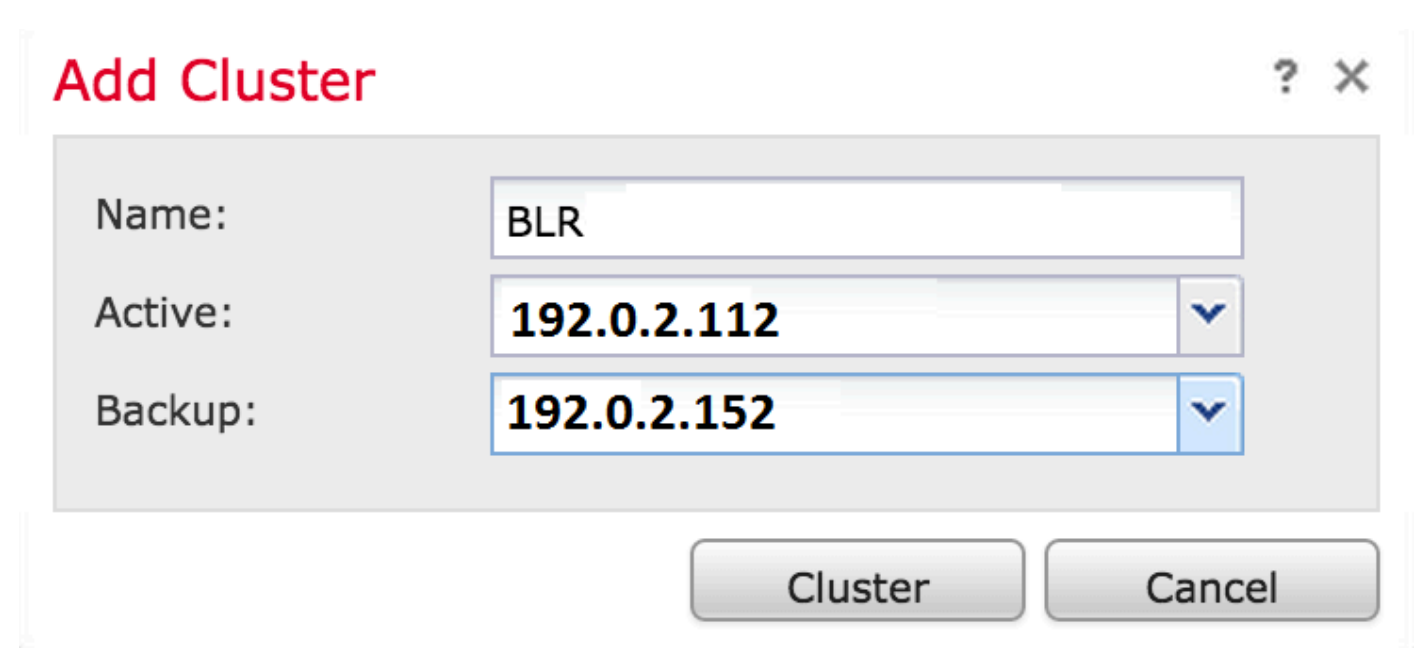

5. Klik op de knop Cluster. Als aan alle voorwaarden is voldaan, ziet u het statusvenster

toevoegen van Cluster gedurende maximaal 10 minuten.

| Please Wait    |  |
|----------------|--|
| Adding cluster |  |
|                |  |
|                |  |

6. Zodra het cluster met succes is gecreëerd, zult u de aangepaste apparaten in de pagina **Apparaatbeheer** vinden.

| a (iii) BLR-Cluster<br>3D7010 Cluster                   |                                                 |                                                                | ar an she an she |
|---------------------------------------------------------|-------------------------------------------------|----------------------------------------------------------------|----------------------------------------------------------------------------------------------------|
| 192.0.2.112 (active)<br>192.0.2.112 - 3D7010 - v5.4.0.3 | Protection, Control, Malware, <u>Stack Test</u> | Initial System Policy 2015-07-23 21:4 🛛 Default Access Control | P                                                                                                    |
| 192.0.2.152<br>192.0.2.152 - 3D7010 - v5.4.0.3          | Protection, Control, Malware, Stack Test        | Initial System Policy 2015-07-23 21:4 🛛 Default Access Control | ø                                                                                                    |

7. U kunt de actieve peer in een cluster wijzigen door op de roterende pijl te klikken naast het pictogram potlood.

| ⊿ <sup>(4)</sup> BLR-Cluster 3D7010 Cluster             |                                                 |                                                              | <i>¥ 2</i> 😒 🖗 🖬                          |
|---------------------------------------------------------|-------------------------------------------------|--------------------------------------------------------------|-------------------------------------------|
| 192.0.2.112 (active)<br>192.0.2.112 - 3D7010 - v5.4.0.3 | Protection, Control, Malware, <u>Stack Test</u> | Initial System Policy 2015-07-23 21:4 Default Access Control | dire.                                     |
| 192.0.2.152<br>192.0.2.152 - 3D7010 - v5.4.0.3          | Protection, Control, Malware, <u>Stack Test</u> | Initial System Policy 2015-07-23 21:4 Default Access Control | dia ana ana ana ana ana ana ana ana ana a |

## Een cluster breken

U kunt een cluster verbreken door op de Break-clusteroptie te klikken naast het pictogram voor recyclingafval.

| BLR-Cluster     3D7010 Cluster                          |                                          |                                                              | g 🥖 🍣 🌍 🛙 |
|---------------------------------------------------------|------------------------------------------|--------------------------------------------------------------|-----------|
| 192.0.2.112 (active)<br>192.0.2.112 - 3D7010 - v5.4.0.3 | Protection, Control, Malware, Stack Test | Initial System Policy 2015-07-23 21:4 Default Access Control | P         |
| 192.0.2.152<br>192.0.2.152 - 3D7010 - v5.4.0.3          | Protection, Control, Malware, Stack Test | Initial System Policy 2015-07-23 21:4 Default Access Control | di        |

Nadat u op het pictogram prullenbak klikt, wordt u gevraagd de interfaceconfiguratie van het reservemiddel te verwijderen. Selecteer **Ja** of **Nee**.

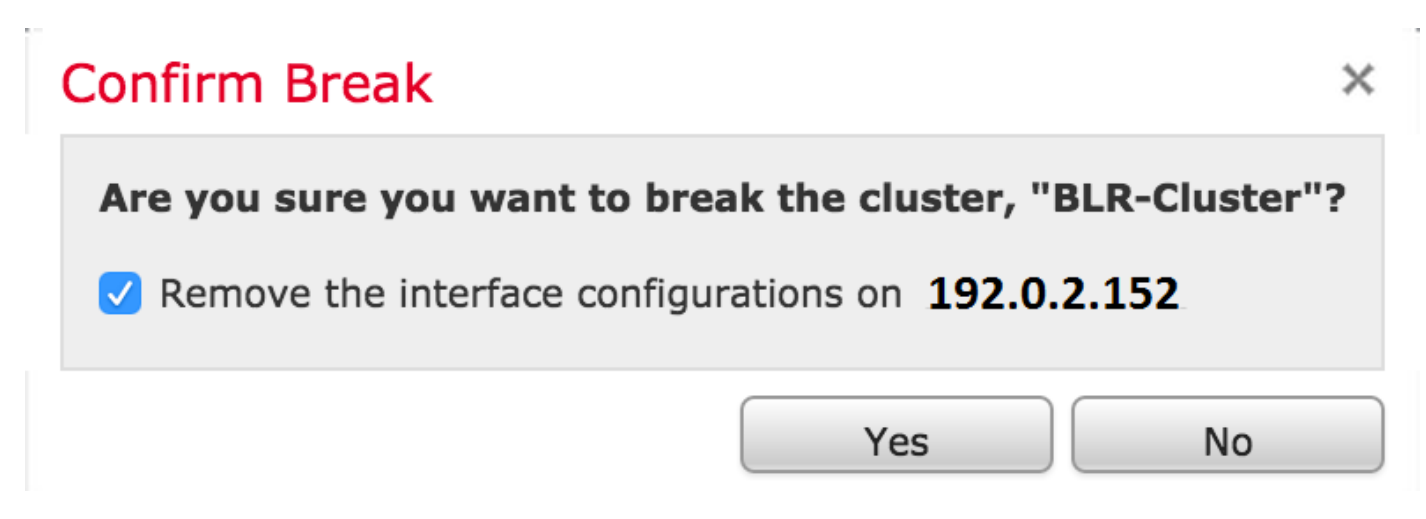

U kunt een cluster ook verwijderen en de apparaten van het centrum dereguleren door op op de **prullenbak** te klikken.

Als uw apparaat de toegang tot het Centrum van het Beheer heeft verloren, kunt u clustering breken met de volgende opdracht op CLI:

#### > configure clustering disable

#### De staat delen

Geclusterd state sharing staat de geclusterde apparaten of geclusterde hopen toe om de staten te synchroniseren, zodat als één van de apparaten of stapel faalt, de andere peer kan overnemen zonder onderbreking op verkeersstroom.

**Opmerking:** U moet de verbindingsinterfaces Hoge beschikbaarheid (HA) op beide apparaten of op de primaire gestapelde apparaten in het cluster configureren en inschakelen voordat u geclusterde state sharing vormt.

Voorzichtig: Staatspreiding vertraagt de systeemprestaties.

Om het delen van de staat op een HA link mogelijk te maken, volgt u de onderstaande stappen:

1. Navigeer naar **apparaten > Apparaatbeheer**. Selecteer het cluster en bewerk het.

- 2. Selecteer het tabblad Interfaces.
- 3. Selecteer de link die u wilt maken als de HA-link.
- 4. Klik op Bewerken (potlood pictogram). Het venster Interface bewerken verschijnt.

| Edit Interfac | e                                          | ?   | × |
|---------------|--------------------------------------------|-----|---|
|               | one Passive Inline Switched Routed HA Link |     |   |
| Enabled:      |                                            |     |   |
| Mode:         | Autonegotiation                            | ~   |   |
| MDI/MDIX:     | Auto-MDIX                                  | ~   |   |
| MTU:          | 9922                                       |     |   |
|               |                                            |     |   |
|               | Save                                       | cel |   |

5. Nadat u de koppeling hebt ingeschakeld en andere opties hebt ingesteld, klikt u op Opslaan.

6. Ga nu naar het tabblad Cluster. Het gedeelte met de naam State Sharing naar het

rechtergedeelte van de pagina wordt weergegeven.

| State Sharing            |                       | Ø |
|--------------------------|-----------------------|---|
| Enabled:                 | No                    |   |
| Statistics:              | Q                     |   |
| HA Link                  | <pre>   (s1p3) </pre> |   |
| Minimum Flow Lifetime:   | 1000 ms               |   |
| Minimum Sync. Interval:  | 100 ms                |   |
| Maximum HTTP URL Length: | 32                    |   |

7. Klik op het potlood pictogram om de staat te bewerken die opties deelt.

8. Controleer of de optie ingeschakeld is.

9. Optioneel kunt u de Flow LiveTime, Sync Interval en Max HTTP URL Lengte wijzigen.

Het delen van staten is nu mogelijk. U kunt verkeersstatistieken controleren door op het pictogram vergroot glas naast Statistieken te klikken. U zult de verkeersstatistieken voor beide apparaten zien zoals hieronder weergegeven.

| Active PeerBackup PeerDevice10.122.144.20310.122.144.204Messages Received (Unicast)00Packets Received00Total Bytes Received00Protocol Bytes Received00Messages Sent00Packets Sent00Bytes Sent00TX Errors00Recent LogsViewView                                             | State Sharing Statistics    |                |                | ? : |
|----------------------------------------------------------------------------------------------------|-----------------------------|----------------|----------------|-----|
| Device10.122.144.20310.122.144.204Messages Received (Unicast)0Packets Received0O0Total Bytes Received0O0Protocol Bytes Received0Messages Sent0O0Packets Sent0Bytes Sent0O0TX Errors0O0Recent LogsViewViewView                                                             |                             | Active Peer    | Backup Peer    |     |
| Messages Received (Unicast)00Packets Received00Total Bytes Received00Protocol Bytes Received00Messages Sent00Packets Sent00Bytes Sent00TX Errors00TX Overruns00Recent LogsViewKefreshClose                                                                                | Device                      | 10.122.144.203 | 10.122.144.204 |     |
| Packets Received       0         Total Bytes Received       0         Protocol Bytes Received       0         Messages Sent       0         Packets Sent       0         Bytes Sent       0         TX Errors       0         TX Overruns       0         View       View | Messages Received (Unicast) | 0              | 0              |     |
| Total Bytes Received0Protocol Bytes Received0Messages Sent0Packets Sent0Bytes Sent0O0TX Errors0O0Recent LogsViewViewView                                                                                                    | Packets Received            | 0              | 0              |     |
| Protocol Bytes Received       0         Messages Sent       0         Packets Sent       0         Bytes Sent       0         TX Errors       0         TX Overruns       0         Kecent Logs       View                                                                | Total Bytes Received        | 0              | 0              |     |
| Messages Sent       0         Packets Sent       0         Bytes Sent       0         TX Errors       0         TX Overruns       0         Recent Logs       View                                                                                                    | Protocol Bytes Received     | 0              | 0              |     |
| Packets Sent       0         Bytes Sent       0         TX Errors       0         TX Overruns       0         Recent Logs       View                                                                                                    | Messages Sent               | 0              | 0              |     |
| Bytes Sent       0       0         TX Errors       0       0         TX Overruns       0       0         Recent Logs       View       View                                                                                                    | Packets Sent                | 0              | 0              |     |
| TX Errors       0       0         TX Overruns       0       0         Recent Logs       View       View                                                                                                    | Bytes Sent                  | 0              | 0              |     |
| TX Overruns       0         Recent Logs       View         View       View                                                                                                    | TX Errors                   | 0              | 0              |     |
| Recent Logs View View                                                                                                    | TX Overruns                 | 0              | 0              |     |
| Refresh Close                                                                                                    | Recent Logs                 | View           | View           |     |
| Refresh Close                                                                                                    |                             |                |                |     |
| Refresh Close                                                                                                    |                             |                |                |     |
|                                                                                                    |                             |                | Refresh        |     |

Wanneer de State Sharing is geactiveerd en een interface op het Actieve lid daalt, worden alle

TCP verbindingen overgebracht naar het Standby apparaat dat nu Actief is geworden.

## Probleemoplossing

### Apparaat is niet goed ingesteld

Indien aan een van de voorwaarden niet is voldaan, verschijnt de volgende foutmelding:

# Error

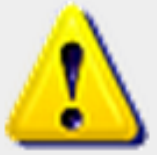

Device 192.0.2.152 is not properly configured to be a part of the cluster for 192.0.2.112 check SW versions, HW, licensing, and

applied NAT policy

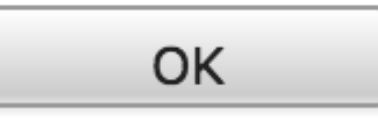

Ga in het Management Center naar de Apparaten > Apparaatbeheer en controleer of beide apparaten dezelfde softwareversies, hardwaremodellen, licenties en beleid hebben.

U kunt ook de volgende opdracht op een apparaat uitvoeren om het toegepaste toegangscontrolebeleid en de versie van de hardware en software te controleren:

```
> show summarv
-----[ Device ]------
                   : Virtual Device 64bit (69) Version 5.4.0.4 (Build 55)
Model
                   : 4dfa9fca-30f4-11e5-9eb3-b150a60d4996
UUID
VDB version
                   : 252
_____
-----[ policy info ]------
Access Control Policy : Default Access Control
Intrusion Policy
                   : Initial Inline Policy
Output Truncated
```

Om het NAT beleid te verifiëren, voer de volgende opdracht op het apparaat uit:

**Opmerking:** De licenties kunnen alleen worden gecontroleerd via het Management Center, aangezien de licenties alleen worden opgeslagen op het Management Center.

## Alle leden van de HA moeten over actuele beleidslijnen beschikken

Een andere fout die u kan tegenkomen is de volgende

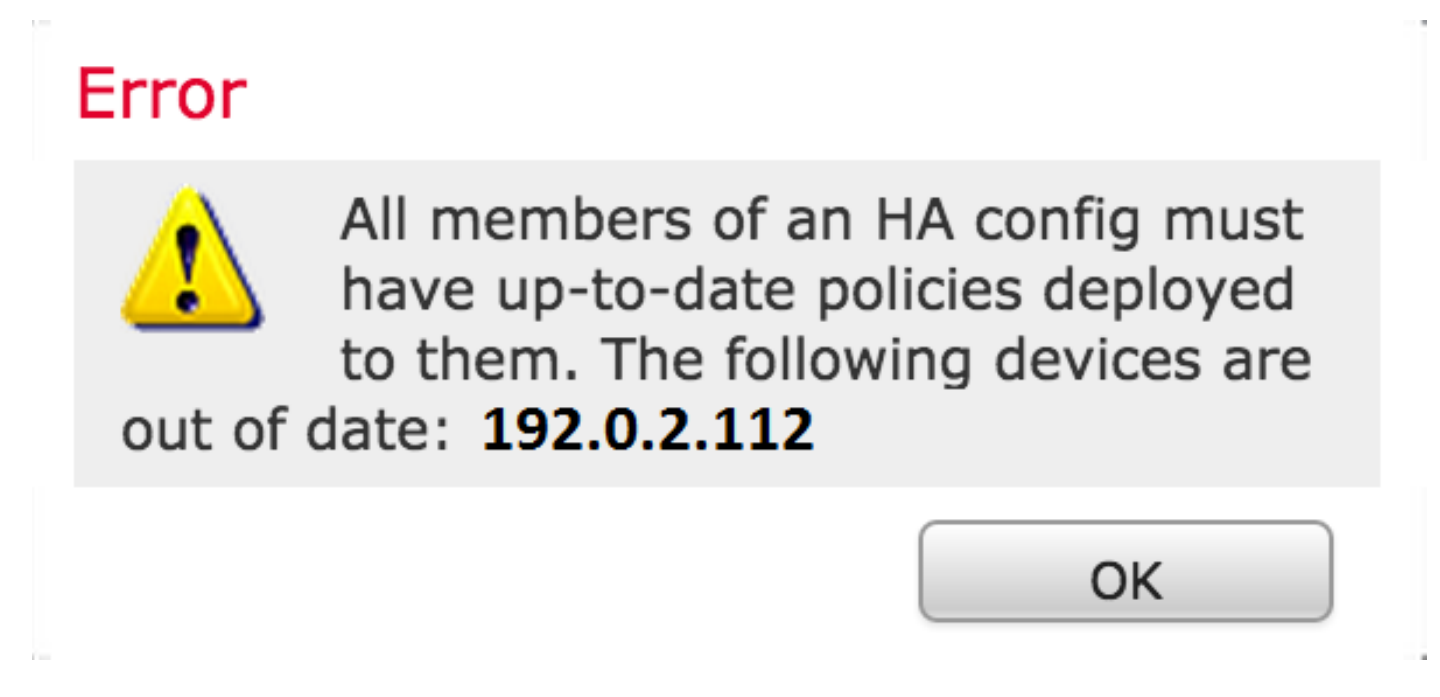

Deze fout doet zich voor wanneer het beleid voor toegangscontrole niet bijgewerkt is. Pas het beleid opnieuw toe en probeer de clusterconfiguratie opnieuw.

# Verwante documenten

<u>Clusterapparaat - de FireSIGHT System-gebruikershandleiding</u>